## hotmail 與 msn 信箱將收件者新增至安全的寄件者清單設定圖示說明

hotmail 與 msn 信箱設置白名單方式如下:

## 1 點選 檢視所有 Outlook 設定

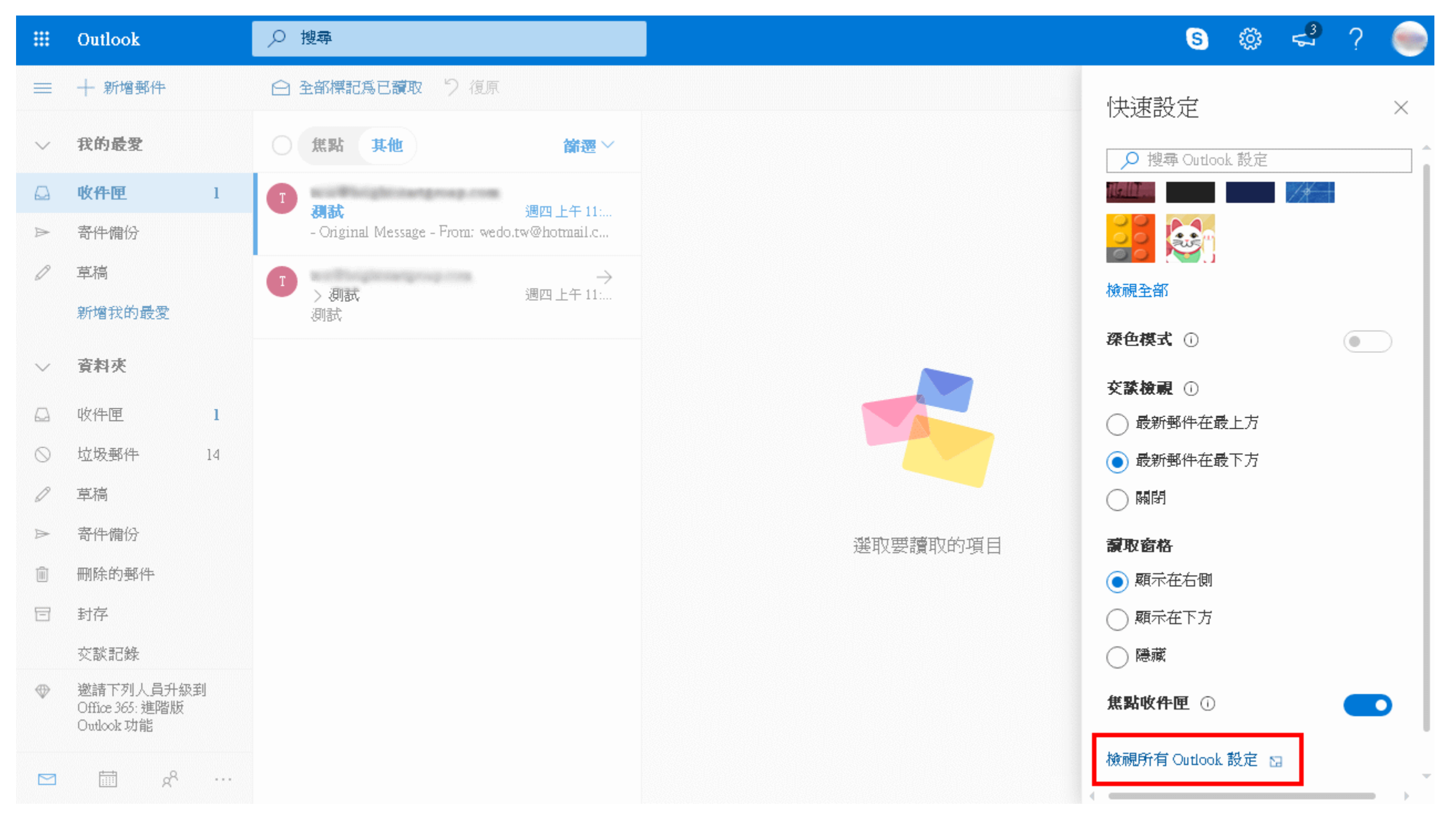

## 2 點選 垃圾郵件

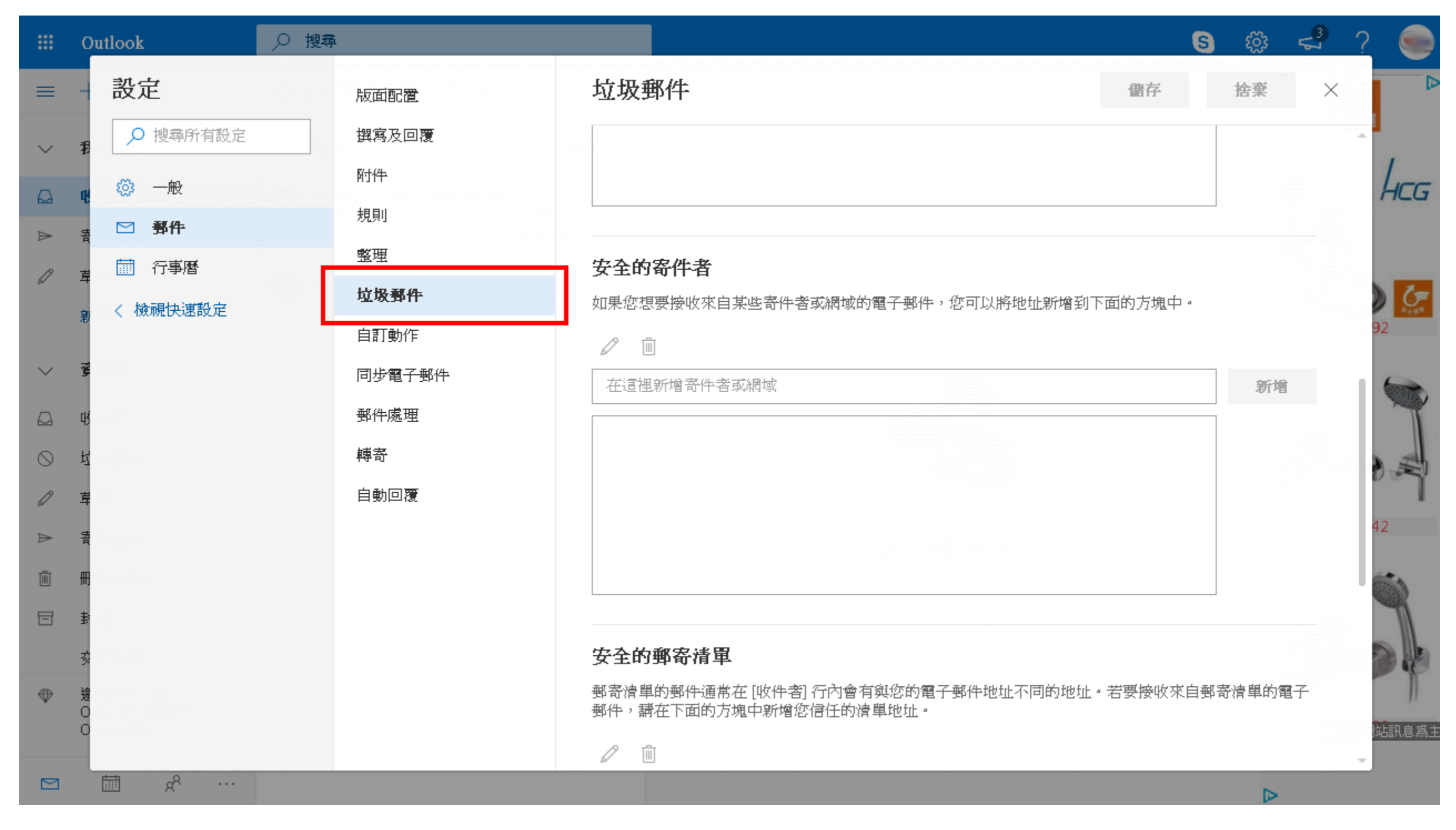

## 3 有兩種加入方式安全的寄件者與安全的郵寄清單

|           | Outlook                                                                                          | ● 搜尋 | i                |                                                      | 6     | ល៊ះ  | < <sup>3</sup><br>√3 | ?        |
|-----------|--------------------------------------------------------------------------------------------------|------|------------------|------------------------------------------------------|-------|------|----------------------|----------|
| =         | 設定                                                                                               |      | 版面配置             | 垃圾郵件 儲存                                              |       | 捨棄   | ×                    | C C      |
| $\sim$    | ₽ 搜尋所有設定                                                                                         |      | 撰寫及回覆            | 安全的寄件者                                               |       |      |                      |          |
|           | 🤨 🧼                                                                                              |      | 附件               | 如果您想要接收來自某些寄件者或網域的電子郵件,您可以將地址新增到下面的方塊中               | a     |      |                      | <b>1</b> |
| A         | 書 ● 郵件                                                                                           |      | 整理               |                                                      |       |      |                      | 5        |
| 0         | <sup>2</sup><br>3<br>く 機視快速設定                                                                    |      | 垃圾郵件             | 在這裡新增奇件者或網域                                          |       | 新增   |                      | 5        |
| $\sim$    | 결 관계                                                                                             |      | 自訂動作             |                                                      |       |      |                      |          |
| 4         | u∯ soupt                                                                                         |      | 回步電于 野 中<br>郵件處理 |                                                      |       |      |                      |          |
| $\otimes$ | 五<br>五<br>二<br>二<br>二<br>二<br>二<br>二<br>二<br>二<br>二<br>二<br>二<br>二<br>二<br>二<br>二<br>二<br>二<br>二 |      | 轉寄               |                                                      |       |      |                      |          |
| Ø         | <b>卓</b> ::::::::::::::::::::::::::::::::::::                                                    |      | 自動回覆             |                                                      |       |      |                      |          |
| Â         | ₹<br>                                                                                            |      |                  | 安全的郵寄清單<br>郵客清單的郵件通常在[1收件考] 行內會有額您的電子郵件地址不同的地址。若要接收及 | 和1444 | き目的酒 | 17                   |          |
| 8         | <b>₽</b>                                                                                         |      |                  | 郵件, 請在下面的方塊中新增您信任的清單地址。                              |       |      |                      | 1        |
|           | <b>5</b>                                                                                         |      |                  | 2 回<br>在這裡新增寄件者                                      |       | 新增   |                      | 30 P     |
| \$        | 援<br>O                                                                                           |      |                  |                                                      |       |      |                      | 站訊息為:    |
|           | هم                                                                                               |      |                  |                                                      |       |      |                      | -        |